キッドピクスの師範をめざそう~レくつできたかな?

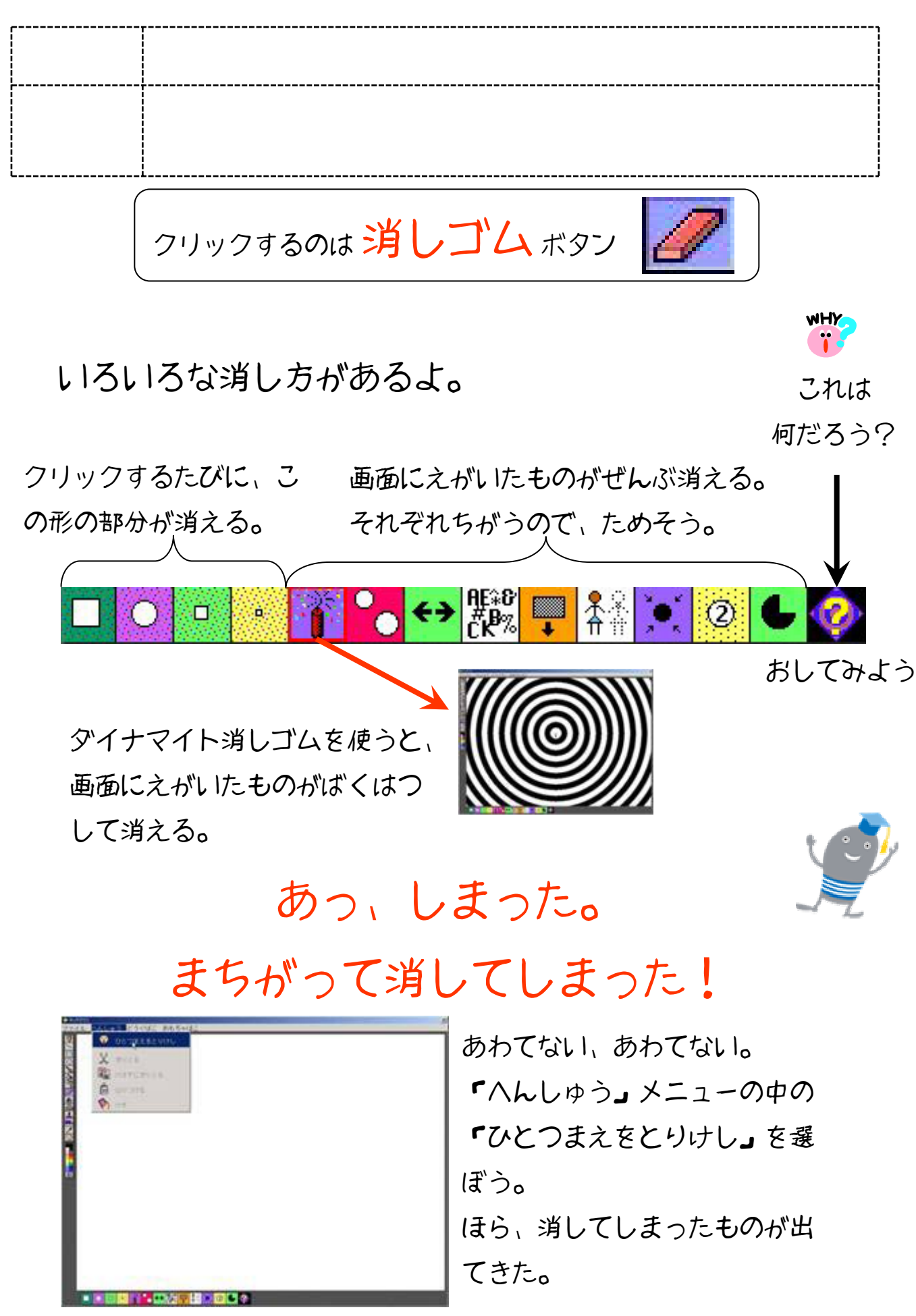

キッドピクスの巻